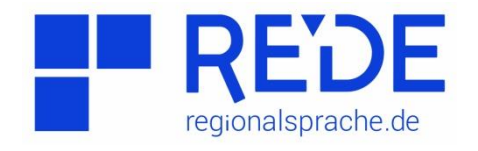

## Anleitung 9: "Thema Bildexport"

Erstellt von: Yuliardi Toyok

Diese Anleitung zeigt Ihnen an einem Beispiel, wie Sie mit dem SprachGIS eine Karte exportieren. Dafür wird empfohlen, dass Sie sich mit den Themen ,Grundkarte erstellen' und ,Kartensuche' vertraut machen.

Ein Beispiel ist die Abzeichnung der Karte ,Pferd' (48) aus dem Sprachatlas des Deutschen Reichs von Georg Wenker (Wenker-Atlas) für das Gebiet der Bundesrepublik Deutschland (BRD).

Um die Karte aufrufen zu können, klicken Sie auf Kartensuche und dann wählen Sie die Karte ,Pferd' (WA 48) aus.

| Werkzeuge | Q Kartensuche | ٥ | Einfarbiger Hintergrund | - |
|-----------|---------------|---|-------------------------|---|
|           |               |   |                         |   |

Abbildung 1: Kartensuche

Wenn Sie ,Kartensuche' klicken, öffnet sich ein neues Fenster für die Suche der Karte ,Pferd'.

| Standardsuch               | Morphologisches Register         | Phonologisches Re      | gister 🕨   | Historisch | nes Register              | Benutzerkarten 🕨             |         |
|----------------------------|----------------------------------|------------------------|------------|------------|---------------------------|------------------------------|---------|
| Kartensuche<br>Suchkriteri | en                               |                        |            |            |                           |                              |         |
| Atlas : (allo) — allo -    |                                  |                        |            |            |                           |                              |         |
| Suchoption                 | en 🖗 Anzeigeoptionen Sorti       | erung: Standard        | - I        | •          |                           |                              |         |
| Suche nach :p              | ferd p                           |                        |            |            |                           |                              |         |
| Ebene : alle               |                                  |                        |            |            |                           |                              |         |
| Suchen                     |                                  |                        |            |            |                           |                              |         |
|                            |                                  |                        |            |            |                           |                              |         |
|                            |                                  | 1                      | 2          | 3          |                           |                              |         |
|                            |                                  | Su                     | chergel    | onisse     |                           |                              |         |
| Karte:                     | Pferde                           |                        | Katego     | orie:      | mhd, ë                    |                              | WA      |
| Kartennummer:              | 48                               |                        | Ebene      | 2          | Lautkarte                 | /Formenkarte/Wortschatzkarte |         |
| RKarte hinzufüge           | en 🧹                             |                        |            |            |                           |                              |         |
| Karte:                     | Pferd, Füße                      |                        | Katego     | orie:      | Tiere, me                 | nschlicher Körper            | DSA     |
| Kartennummer:              |                                  | Ebene: Wortschatzkarte |            |            |                           |                              |         |
| <b>RKarte hinzufüge</b>    | en                               |                        |            |            |                           |                              |         |
| Karte:                     | mit dem Pferde                   |                        | Kategorie: |            | Substantiv:               | Dat. Sg. Ntr.                | Cell MA |
| Kartennummer:              | nnummer: 303a Ebene: Formenkarte |                        |            |            |                           |                              |         |
| RKarte hinzufüg            | en                               |                        |            |            |                           |                              |         |
| Karte:                     | cheval (frz.) - Pferd (dt.)      |                        | Katego     | orie:      | Vollforme                 | nkartierung                  | ALA     |
| Kartennummer:              | 44                               |                        | Ebene:     |            | Wortschatzkarte/Lautkarte |                              |         |
| Band:                      | 2                                |                        |            |            |                           |                              |         |
| RKarte hinzufüg            | an                               |                        |            |            |                           |                              |         |
| Karte:                     | cheval (frz.) - Pferd (dt.)      |                        | Katego     | orie:      | animaux                   | domestiques                  | ALA     |
| Kartennummer:              | 44                               |                        | Ebene      | :          | Wortscha                  | tzkarte                      |         |
| Band:                      | 2                                |                        |            |            |                           |                              |         |
| Karte hinzufüge            | en                               |                        |            |            |                           |                              |         |

Abbildung 2: Kartenmöglichkeiten für das Lexem 'Pferd' (Sie wählen die Karte 48 aus)

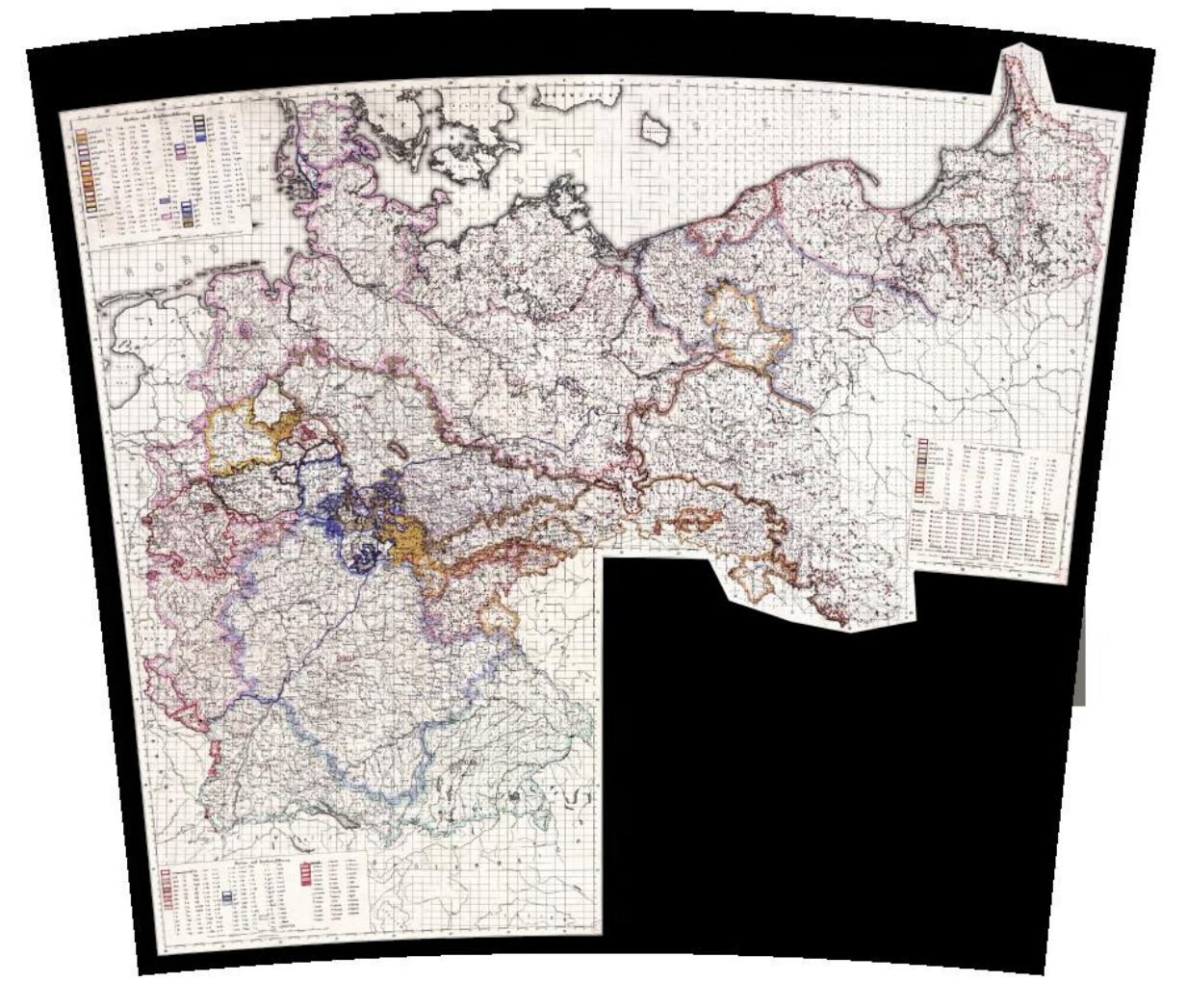

Abbildung 3: Ausgangskarte 'Pferd'

Wenn Sie jetzt die Karte als Bild exportieren möchten, klicken Sie das Bildexport-Symbol im Ebenenmanager. Danach öffnet sich das Werkzeug zum Bildexport.

| 😂 Ebenenmanager   | 0 _ ×                 |
|-------------------|-----------------------|
| 4                 | ☆ Favoriten 🧐 Verlauf |
| Pferde            | WA: 48                |
| tə 📥 #            | <b>∆ ⊡ ⊨</b> +        |
| 🔏 🖹 📰 💷 🤇         | 9 <sub>0</sub> 1      |
| Deckkraft:        |                       |
| 0 20 40 60 80 100 |                       |
| Sprachaufnahmen 📢 |                       |
|                   |                       |

Abbildung 4: Das Bildexport-Symbol im Ebenenmanager.

| 🕝 Bildexport        | 0 _ ×                 |  |  |
|---------------------|-----------------------|--|--|
| Erweiterte Optionen | *                     |  |  |
| Seitenverhältnis    | Freihand -            |  |  |
| Basisseite          | Horizontal Vertikal   |  |  |
| ↔                   | 960 2 487 2           |  |  |
| Ausgabeformat:      | png 👻                 |  |  |
| Exportgrößen        | 960 x 487 (561 KB) 👻  |  |  |
| Galerie             | <b>Bild erstellen</b> |  |  |

Abbildung 5: Das Werkzeug zum Bildexport

Mit dem Werkzeug zum Bildexport können Sie unterschiedliche Optionen zu Auswahl, Auflösung (Exportgröße) und Dateiformat (pdf, png, oder tiff) festlegen.

Gleichzeitig sehen Sie auf der Karte einen blauen Auswahlrahmen. Damit können Sie bestimmen, welchen Teil der Karte Sie als Bild exportieren möchten. Durch Ziehen an den blauen Endpunkten lässt sich der Auswahlrahmen verändern.

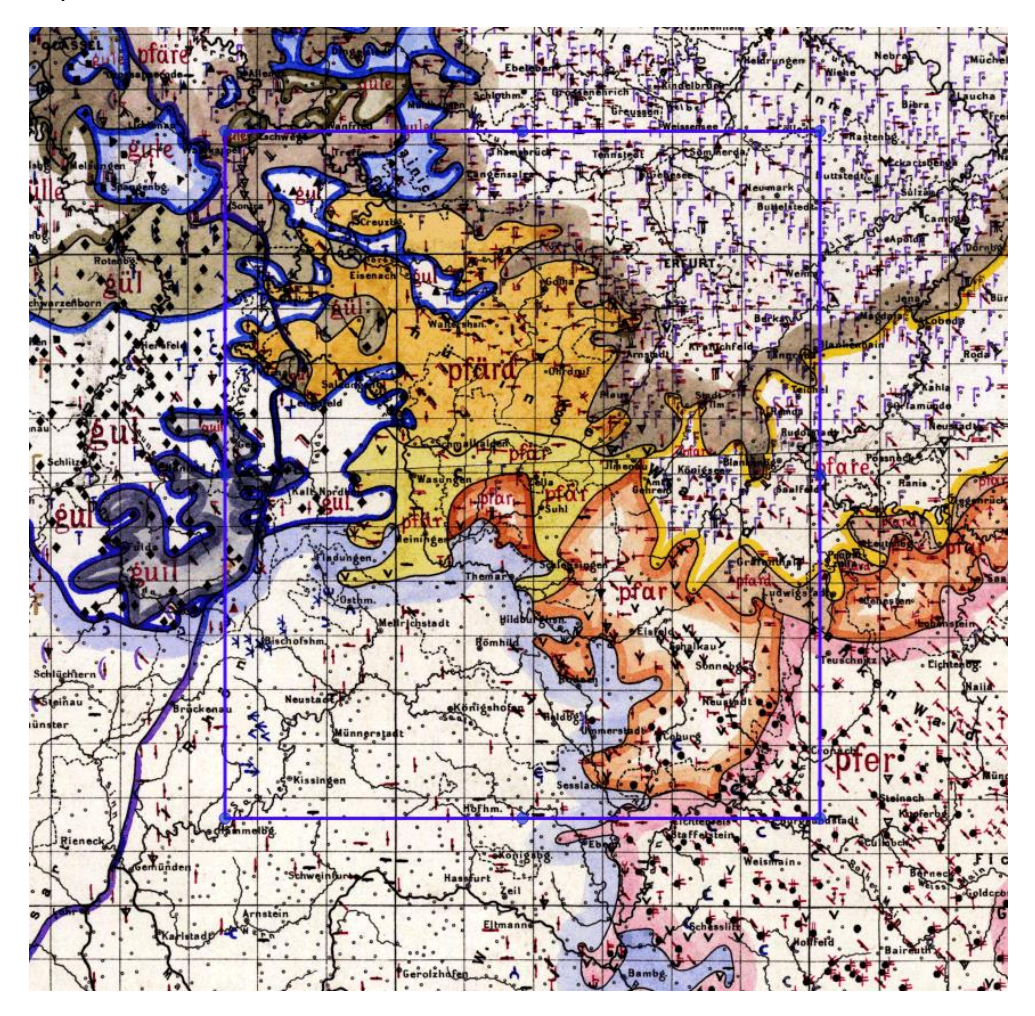

Abbildung 6: Der blaue Auswahlrahmen zum Bildexport

Wenn Sie mit der Auswahl fertig sind, klicken Sie anschließend auf Bildexport-Werkzeug und danach können Sie die Datei benennen und beschreiben.

| 蔖 Bildexport        | 0              | _ ×       |
|---------------------|----------------|-----------|
| Erweiterte Optionen |                | *         |
| Seitenverhältnis    | Freihand       | -         |
| Basisseite          | Horizontal     | Vertikal  |
| ↔                   | 960 🌲 🕻 487    | ÷         |
| Ausgabeformat:      | png            | -         |
| Exportgrößen        | 960 x 487 (561 | КВ) 👻     |
| Calerie Galerie     | <b>Bild</b>    | erstellen |

Abbildung 7: Klicken Sie anschließend auf Bild erstellen.

| eue_11ap_0101_20101021                                                                                                    | 1115842.png                           |  |
|----------------------------------------------------------------------------------------------------|---------------------------------------|--|
| Cartenbeschreibung                                                                                                    |                                       |  |
|                                                                                                    |                                       |  |
| 🖺 Titel und Beschreibu                                                                                                    | ing speichern                         |  |
| Erstellungsdatum: 21.10.20<br>Dateiformat: png<br>Dateigröße: 556 KB<br>B: 522 H: 603<br>Farbraum: RGBA<br>Attribution: Erstellt mit www | 016, 11:58:42<br>w.regionalsprache.de |  |
|                                                                                                    | A DULLS I                             |  |
| 🚯 Karte herunterladen                                                                                                    | Bild loschen                          |  |

Wenn Sie mit der Eingabe des Kartentitels und der Kartenbeschreibung fertig sind, können Sie zum Schluss die Karte herunterladen.